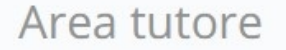

# ENTRARE IN AREA TUTORE DEL REGISTRO ELETTRONICO E CLICCARE SU ASSENZE

# Dove vuoi andare?

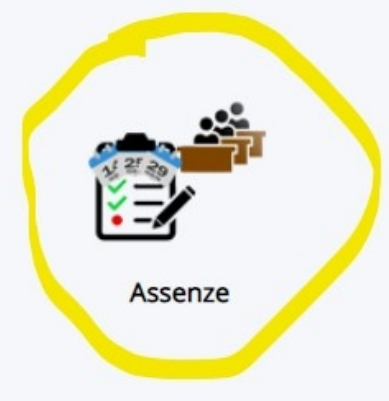

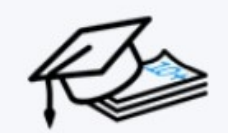

Voti

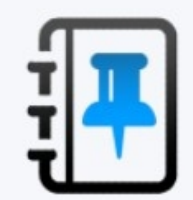

Note

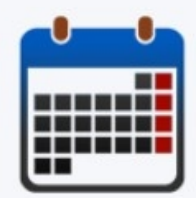

Calendario

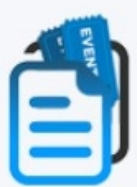

Argomenti - eventi - documenti

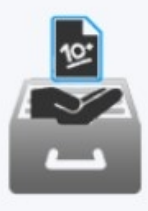

Documenti

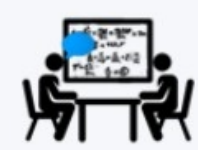

Colloqui

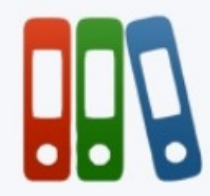

Modulistica

#### ? HELP

? ORE TOTALI

## SELZIONARE IL GIORNO E CLICCARE SU DI ESSO

| Mesi\Giorni | 1 | 2 | 3 | 4 | 5 | 6 | 7 | 8 | 9 | 10 | 11 | 12 | 13 | 14 | 15 | 16 | 17 | 18 | 19 | 20 | 21 | 22 | 23 | 24 | 25 | 26 | 27 | 28 | 29 | 30 | 31 | Mesi\Giorni |
|-------------|---|---|---|---|---|---|---|---|---|----|----|----|----|----|----|----|----|----|----|----|----|----|----|----|----|----|----|----|----|----|----|-------------|
| Settembre   |   |   |   |   |   |   |   |   |   |    |    |    |    |    |    | P  |    | )  |    |    |    |    |    |    |    |    |    |    |    |    |    | Settembre   |
| Ottobre     |   |   |   |   |   |   |   |   |   |    |    |    |    |    |    | 1  | _  |    |    |    |    |    |    |    |    |    |    |    |    |    |    | Ottobre     |
| Novembre    |   |   |   |   |   |   |   |   |   |    |    |    |    |    |    |    |    |    |    |    |    |    |    |    |    |    |    |    |    |    |    | Novembre    |
| Dicembre    |   |   |   |   |   |   |   |   |   |    |    |    |    |    |    |    |    |    |    |    |    |    |    |    |    |    |    |    |    |    |    | Dicembre    |
| Gennaio     |   |   |   |   |   |   |   |   |   |    |    |    |    |    |    |    |    |    |    |    |    |    |    |    |    |    |    |    |    |    |    | Gennaio     |
| Febbraio    |   |   |   |   |   |   |   |   |   |    |    |    |    |    |    |    |    |    |    |    |    |    |    |    |    |    |    |    |    |    |    | Febbraio    |
| Marzo       |   |   |   |   |   |   |   |   |   |    |    |    |    |    |    |    |    |    |    |    |    |    |    |    |    |    |    |    |    |    |    | Marzo       |
| Aprile      |   |   |   |   |   |   |   |   |   |    |    |    |    |    |    |    |    |    |    |    |    |    |    |    |    |    |    |    |    |    |    | Aprile      |
| Maggio      |   |   |   |   |   |   |   |   |   |    |    |    |    |    |    |    |    |    |    |    |    |    |    |    |    |    |    |    |    |    |    | Maggio      |
| Giugno      |   |   |   |   |   |   |   |   |   |    |    |    |    |    |    |    |    |    |    |    |    |    |    |    |    |    |    |    |    |    |    | Giugno      |
| Luglio      |   |   |   |   |   |   |   |   |   |    |    |    |    |    |    |    |    |    |    |    |    |    |    |    |    |    |    |    |    |    |    | Luglio      |
| Agosto      |   |   |   |   |   |   |   |   |   |    |    |    |    |    |    |    |    |    |    |    |    |    |    |    |    |    |    |    |    |    |    | Agosto      |
| Mesi\Giorni | 1 | 2 | 3 | 4 | 5 | 6 | 7 | 8 | 9 | 10 | 11 | 12 | 13 | 14 | 15 | 16 | 17 | 18 | 19 | 20 | 21 | 22 | 23 | 24 | 25 | 26 | 27 | 28 | 29 | 30 | 31 | Mesi\Giorni |

| 17/09/2020 |                  |  |
|------------|------------------|--|
| ipo *      | SPUNTARE ASSENZA |  |
| -          |                  |  |

Spuntare RITARDO/USCITA in caso di alunno che nella stessa giornata è sia entrato in ritardo sia uscito in anticipo (o viceversa)

### Orario ingresso

Formato HH:MM

#### Orario uscita

Formato HH:MM

CLICCARE SUL MENU' A TENDINA

Ulteriore qualifica dell'assenza

Scrivi qui l'azione per trovarla velocemente

Annotazioni

#### Data \*

17/09/2020

#### Tipo \*

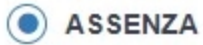

Spuntare RITARDO/USCITA in caso di alunno che nella stessa giornata è sia entrato in ritardo sia uscito in anticipo (o viceversa)

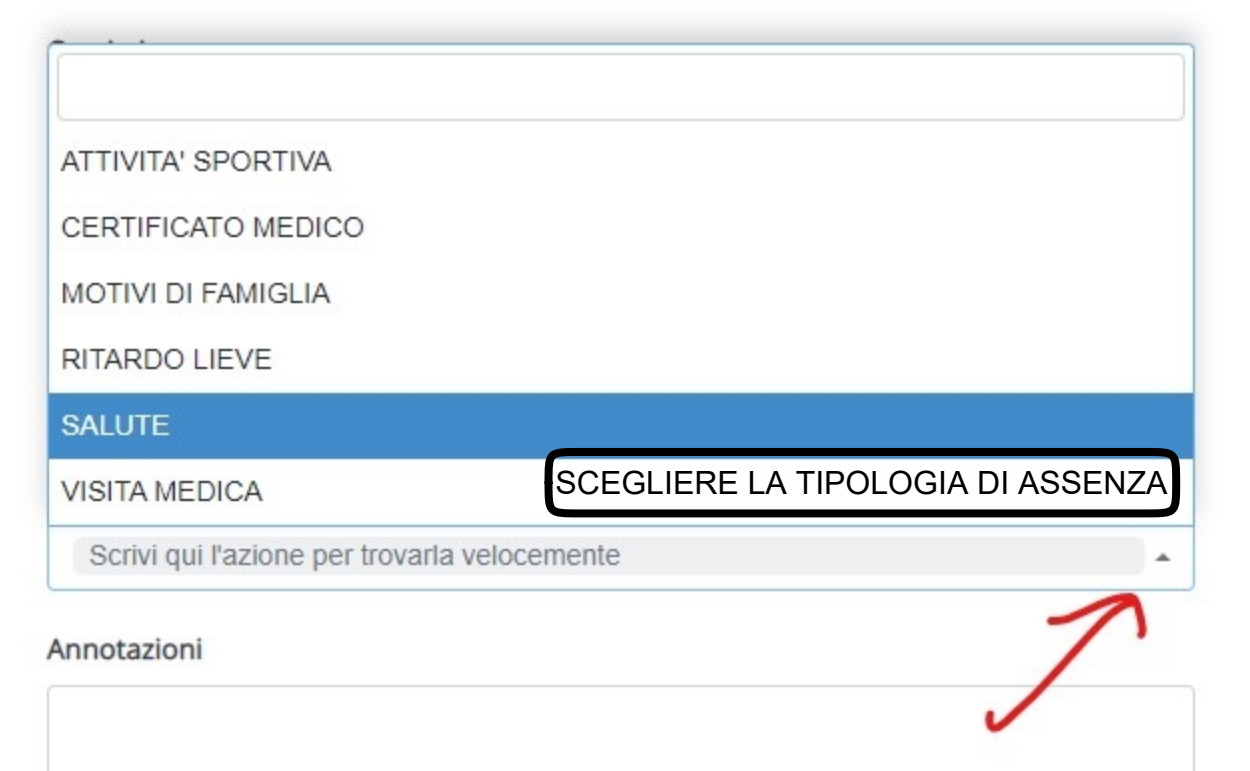

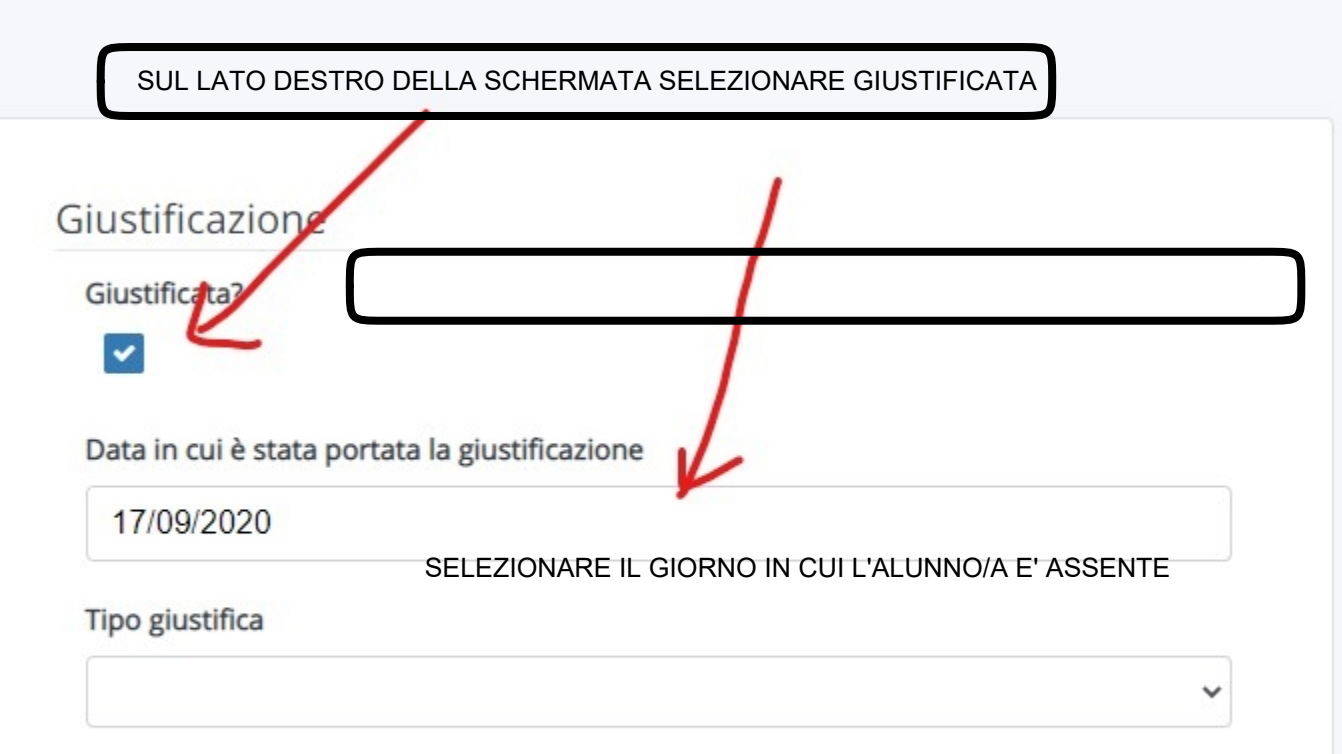

# Giustificazione

### Giustificata?

ATTIVITA' SPORTIVA CERTIFICATO MEDICO MOTIVI DI FAMIGLIA PRESA VISIONE RITARDO LIEVE SALUTE

**VISITA MEDICA** 

SELEZIONARE IL TIPO DI GIUSTIFICAZIONE

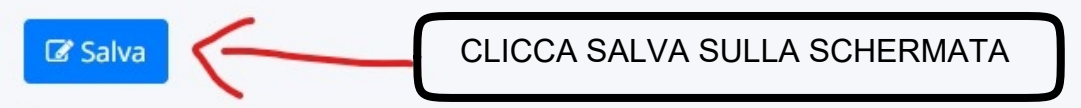

### Assenza

Data \*

17/09/2020

# Tipo \*

# ASSENZA

Spuntare RITARDO/USCITA in caso di alunno che nella stessa giornata è sia entrato in ritardo sia uscito in anticipo (o viceversa)

#### Orario ingresso

#### Formato HH:MM

#### Oraria unsita

## Giustificazione

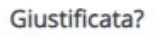

~

#### Data in cui è stata portata la giustificazione

17/09/2020

#### Tipo giustifica

SALUTE

~